### Creare foto per il Web con Gimp

# Realizziamo un header per una pagina Web con Gimp

Con <u>Gimp</u> possiamo facilmente ritoccare un'immagine conferendole un aspetto adatto all'inserimento in una pagina Web moderna.

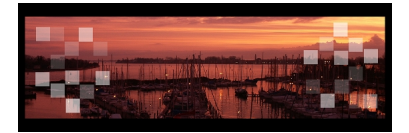

Carichiamo l'immagine del paesaggio con **File/Apri**. Con la **Selezione rettangolare** selezioniamo la fascia centrale lunga e sottile e diamo

## Immagine/Ritaglia alla selezione

. Creiamo un nuovo documento con

#### File/Nuovo

e impostiamo nel controllo il colore di sfondo nero e come dimensioni lo regoliamo più alto e più largo di 100 pixel rispetto all'immagine ritagliata. Eseguiamo un **Copia** 

#### е

#### Incolla

dell'immagine sullo sfondo nero.

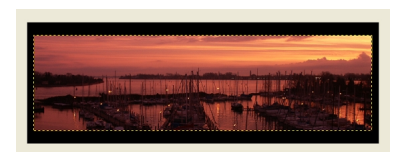

Ora nella palette Livelli creiamo un nuovo livello di dimensione 100x100 e colore bianco.

## Creare foto per il Web con Gimp

| Nuovo livello                                        |                                                     |                          |                                                                                                    |                       |                      |                      |                                 |                             |
|------------------------------------------------------|-----------------------------------------------------|--------------------------|----------------------------------------------------------------------------------------------------|-----------------------|----------------------|----------------------|---------------------------------|-----------------------------|
| Crea un nuovo livello<br>header1.xt61                |                                                     |                          |                                                                                                    |                       |                      |                      |                                 |                             |
| Nome livello: Nuovo livello                          |                                                     |                          |                                                                                                    |                       |                      |                      |                                 |                             |
| Larghezza: 100                                       |                                                     |                          |                                                                                                    |                       |                      |                      |                                 |                             |
| Altezza: 100                                         | px 💌                                                |                          |                                                                                                    |                       |                      |                      |                                 |                             |
| Tipo di riempimento livello                          |                                                     |                          |                                                                                                    |                       |                      |                      |                                 |                             |
| Colore di primo piano                                |                                                     |                          |                                                                                                    |                       |                      |                      |                                 |                             |
| Colore di stondo                                     |                                                     |                          |                                                                                                    |                       |                      |                      |                                 |                             |
| Trasparenza                                          |                                                     |                          |                                                                                                    |                       |                      |                      |                                 |                             |
|                                                      |                                                     |                          |                                                                                                    |                       |                      |                      |                                 |                             |
|                                                      | Agnula                                              | iteration and an         | Waaib)                                                                                                    |                       | المراحم المراجع      |                      | ويستعد المعادلة المستعد الملاحظ |                             |
|                                                      | $\sim 17.02$                                        | et da um                 | 山加到村                                                                                                    |                       |                      |                      | <b>1018   AMERICO TO TU CO</b>  | <b>BENGI CECIERICU A</b>    |
|                                                      | Livelli, Car                                        | ali, Tracciati, Annul    | <u></u>                                                                                                    |                       |                      |                      |                                 | •                           |
|                                                      | Land header1                                        | ad-1 ¥                   | Auto                                                                                                    |                       |                      |                      |                                 |                             |
| Modifica attributi di Ivello                         |                                                     | 12 😏                     |                                                                                                    |                       |                      |                      |                                 |                             |
| Nuovo livello                                        | Menu liveli                                         |                          |                                                                                                    |                       |                      |                      |                                 |                             |
| Duplica ivello                                       | <u>A</u> ggiungi scl                                | ieda i                   | 0 0                                                                                                    |                       |                      |                      |                                 |                             |
| 🎍 Áncorg livello                                     | Rimuovi sch                                         | eda<br>de                |                                                                                                    |                       |                      |                      |                                 |                             |
| Eond in basso                                        | Biocca la sci                                       | ua<br>veda al pannello   | - 005                                                                                                    |                       |                      |                      |                                 |                             |
| Umna ivelo                                           | Dimensione                                          | anteprima                |                                                                                                    |                       |                      |                      |                                 |                             |
| t Dimensione margini del livello                     | Stile scheda                                        |                          |                                                                                                    |                       |                      |                      |                                 |                             |
| E, Livello a dimensione immagine                     | Mostra com                                          | e elenco                 | P1                                                                                                    |                       |                      |                      |                                 |                             |
| Scala Ivelio                                         | <ul> <li>Mostra com</li> <li>Mostra barr</li> </ul> | e grigila<br>a tasti     |                                                                                                    |                       |                      |                      |                                 |                             |
| Aggiungi maschera di livello                         | Worten colo                                         | iona impanine            | >                                                                                                    |                       |                      |                      |                                 |                             |
| Billinina maschera di Ivelo                          | Segui immaj                                         | ine attiva               | 8                                                                                                    |                       |                      |                      |                                 |                             |
| Mostra maschera di livelo                            |                                                     |                          | -                                                                                                    |                       |                      |                      |                                 |                             |
| Modifica maschgra di livello                         | Gradienti                                           |                          |                                                                                                    |                       |                      |                      |                                 |                             |
| Disabilita maschera di livello                       | D-                                                  | pp a sf (HSV antiorario) | <u> </u>                                                                                                    |                       |                      |                      |                                 |                             |
| Maschera a selezione                                 | De                                                  | pp a sf (HSV orario)     |                                                                                                    |                       |                      |                      |                                 |                             |
| 📓 Agglungi canale alfa                               |                                                     | pp a sr (KGB)            |                                                                                                    |                       |                      |                      |                                 |                             |
| Rimuovi canale alfa                                  | At                                                  | stract 1                 | -                                                                                                    |                       |                      |                      |                                 |                             |
| Fond ineli vishi                                     |                                                     | 1 8 9                    | 2                                                                                                    |                       |                      |                      |                                 |                             |
|                                                      | odla                                                | rri di fiie              | -                                                                                                    | in Diffing ti Airi    | inter continuination | history datas        | alahamoliotti                   | litralli <b>Fabalican</b> o |
| President.act 1.0 (200). 4 (ivel) (2442)/214 - Calif |                                                     |                          |                                                                                                    | <b>Manua ey</b> u aya |                      | I MONING ENTROPHY IN | and the formation of the second |                             |
|                                                      |                                                     | 1997                     | and a second second                                                                                                    | E                     |                      |                      |                                 |                             |
| 2444                                                 |                                                     |                          | india                                                                                                    | (6)                   |                      |                      |                                 |                             |
|                                                      |                                                     |                          | Cyathi                                                                                                    | <b>N</b>              |                      |                      |                                 |                             |
|                                                      |                                                     |                          | these S                                                                                                    | atr - 14              |                      |                      |                                 |                             |
| ** <b>*</b>                                          |                                                     | -                        | 👘 🗶 👘 👘                                                                                                    | ~                     |                      |                      |                                 |                             |
|                                                      | THE PROPERTY AND                                    | IN PROPERTY OF           | Contraction of the second second seco |                       |                      |                      |                                 |                             |
| Andréa Terrata                                       | W. Same                                             | Martin                   |                                                                                                    | 2                     |                      |                      |                                 |                             |
| orando 💽 Orik 01                                     |                                                     |                          |                                                                                                    |                       |                      |                      |                                 |                             |
| Sole Los<br>3: Decreto dépende                       |                                                     |                          | Course of Select animates                                                                                                    |                       |                      |                      |                                 |                             |
| Maka Itali                                           |                                                     |                          | Coup of State                                                                                                    | 1                     |                      |                      |                                 |                             |
| D D D D                                              |                                                     |                          | Anna 1                                                                                                    | ×                     |                      |                      |                                 |                             |
| and an America Children and an                       | and a second second                                 |                          | 0 0 4 8                                                                                                    | -                     |                      |                      |                                 |                             |